# PCS250 GPRS/GSM Communicator Module V2.12

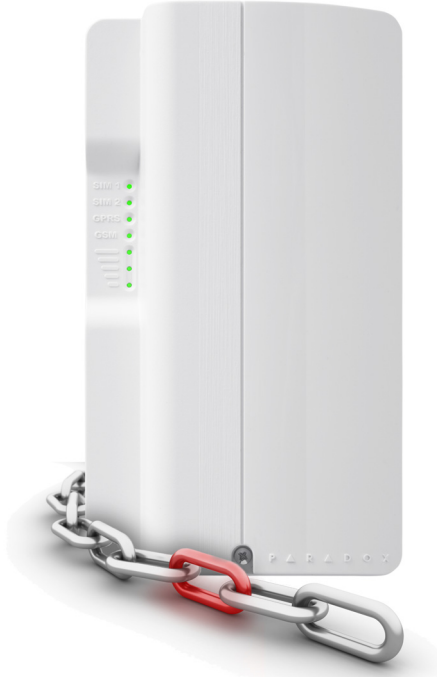

## The Vital Link

## **Reference and Installation Manual**

PCS250-El03 Printed in Canada - 11/2014

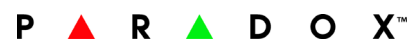

## **Table of Contents**

| Introduction Features                                                                                                    | . 4                                                |
|----------------------------------------------------------------------------------------------------|----------------------------------------------------|
| Overview<br>System Components<br>LED Feedback<br>SIM Card Functionality<br>Tamper Switch Functionality<br>Specifications | 6<br>7<br>8<br>8<br>9                              |
| Connections                                                                                                    | 10<br>10<br>12<br>13<br>14<br>15<br>15<br>15<br>16 |
| Installation                                                                                                    | 18                                                 |
| Antenna Extension Installation (Optional)                                                                                | 18                                                 |
| Module Installation                                                                                                    | 18                                                 |
| Configuring the PCS250                                                                                                   | 19                                                 |
| Frequency Band                                                                                                    | 19                                                 |
| Bandwidth Saver Mode                                                                                                    | 19                                                 |
| SMS Forwarding                                                                                                    | 20                                                 |
| Configuring GSM Network Provider Information                                                                             | 22                                                 |
| Configuring Babyware Access                                                                                              | 22                                                 |
| Programming GSM Reporting Options                                                                                        | 23                                                 |
| Programming and Registering GPRS Reporting Options .                                                                     | 25                                                 |
| SMS Backup Reporting                                                                                                    | 25                                                 |
| Configuring the PCS250 for SMS Backup Reporting                                                                          | 27                                                 |
| Troubles                                                                                                    | 28                                                 |
| Text message notification                                                                                                | 28                                                 |
| SMS Language                                                                                                    | 29                                                 |
| Arm/Disarm System via Text Message                                                                                       | 29                                                 |
| List of SMS Commands                                                                                                    | 29                                                 |
| Upload/Download                                                                                                    | 32                                                 |
| Public Network (GPRS mode only)                                                                                          | 32                                                 |
| Private Network                                                                                                    | 33                                                 |
| Module Supervision                                                                                                    | <b>34</b>                                          |
| End User SMS Programming                                                                                                 | 35                                                 |
| View GSM IP Information                                                                                                  | 36                                                 |
| Text Messages                                                                                                    | 38                                                 |

## **Chapter 1: Introduction**

The PCS250 GPRS/GSM Communicator Module is the next evolutionary step in wireless communication solutions for Paradox control panels. Providing reliable and fast communication between properties and their respective monitoring stations, the PCS250 is the vital link that keeps you connected.

Using cellular networks, the PCS250 reports to the monitoring station's automation software via two channels (GPRS/GSM), ensuring that all communication is fast, reliable, and stable. The PCS250 can be used as a backup to a traditional landline, or as a primary communicator where no landline is available. It also adds remote home control capabilities to a system, allowing you to arm/disarm with a simple text message (SMS). Feel safe by taking control of your system, wherever you are.

Re-imagined through an array of new technologies, contemporary design, and a modern hi-tech finish, the PCS250 GPRS/GSM Communicator Module enables Paradox systems to be remotely controlled, continuously monitored, and reliably connected at all times.

### Features

- Compact, sleek design
- Instant notification of panel supervision loss
- Easily arm/disarm the system via SMS (feature not available when using the UC300 Universal Converter)
- Report alarms by sending pre-recorded voice messages to up to eight telephone numbers using the optional Paradox Plug-in Voice Module (VDMP3)
- Report alarms by text messages to up to 16 cellular phone numbers
- Simple installation with 4-wire serial connection
- Supports 2 GSM provider SIM cards for provider redundancy
- Tamper switch support
- Optional rod antenna can be installed up to 18m (60ft) from the module using optional antenna cable extensions depending on the local signal strength
- Increase the distance between the panel and the PCS250 with an RS485 link (GSM mode only (E-bus)). A CVT485 module must be added at the panel.
- In GPRS mode, messages are secured with 128-bit (MD5) and 256-bit (AES) encryption

#### Included Items

- PCS250 Communicator Module
- Serial cable
- GPRS Module

### **Required/Optional Items**

- Active SIM card (required)
- Second SIM card (required for provider redundancy)
- Paradox Plug-In Voice Module VDMP3 (optional)
- · Antenna extension (optional)
- 12 Vdc external power supply (optional)

#### Compatibility

- EV0192 panels V2.02 or higher
- EVOHD panel V1.0 or higher
- UC300 V1.01 or higher
- K641 and K641R keypads V1.51 or higher
- K641+ V1.0 or higher
- SP series V3.42 with K32LCD keypads V1.22
- E55 panels V3.0 (labels to be programmed via BabyWareE65 panels V2.1 (labels to be programmed via BabyWare)
- MG series V4.0 or higher with K32LCD keypads V1.22 or higher

For latest updates visit paradox.com or contact your local distributor.

## **Chapter 2: Overview**

This section provides an overview of the Paradox PCS250 GPRS/GSM Communicator Module. It covers technical specifications, light-emitting diode (LED) functionality, and an overview of the PCS250 system components.

#### System Components

- 1) GPRS Module with dual SIM card slots
- 2) Audio jack
- 3) InField upgrade connector
- 4) Future use
- 5) RS485/power terminal
- 6) Future use
- 7) Serial cable connector
- 8) Tamper screw
- 9) Tamper switch
- 10) Audio module connector (e.g., VDMP3)
- 11) System LEDs (refer to "LED Feedback" on page 7)

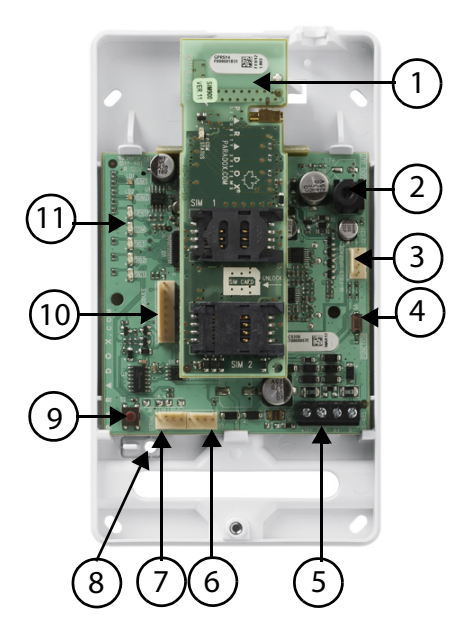

### LED Feedback

The following table provides a description of the PCS250 Communicator Module LEDs.

| LED                | Feedback                                                                                                    |
|--------------------|----------------------------------------------------------------------------------------------------|
| SIM<br>Card 1      | Solid green = SIM card 1 is installed on the GPRS<br>Module Quick green flashing = SIM card 1 is<br>exchanging data<br>Slow green flashing = Searching the network<br>Flash red (once) = SIM card 1 is defective<br>Off = SIM card 1 is not installed, not active, or<br>currently not in use |
| SIM<br>Card 2      | Solid green = SIM card 2 is installed on the GPRS<br>Module<br>Quick green flashing = SIM card 2 is exchanging data<br>Slow green flashing = Searching the network<br>Flash red (once) = SIM card 2 is defective<br>Off = SIM card 2 is not installed, not active, or<br>currently not in use |
| GPRS               | Solid green = unit is set for GPRS operation<br>Quick green flashing = exchanging data<br><b>Note:</b> When this LED is ON, the GSM LED stays OFF.                                                                                                    |
| GSM                | Solid green = unit is set for GSM operation<br>Quick green flashing = exchanging data<br><b>Note:</b> When this LED is ON, the GPRS LED<br>stays OFF.                                                                                                    |
| Signal<br>Strength | LED 1, 2, and 3 (bottom three LEDs) indicate the strength of the incoming antenna signal.                                                                                                    |

#### **Communication Loss**

Upon loss of communication with the panel, the PCS250 LEDs will behave in the following manner:

- 1) GPRS or GSM LED displays are off; the SIM card and signal strength LEDs display their status for about 3 seconds.
- Signal strength LED remains OFF; GSM (green) is turned ON, followed in turn by GPRS (green), SIM2 (orange) and SIM1 (red). When a LED is ON, all others are off. Each LED lights for about 200 ms. This sequence is repeated two times.
- 3) This cycle repeats until communication is restored.

### **SIM Card Functionality**

The PCS250 provides dual SIM card support for provider redundancy. If a SIM card encounters network connectivity problems, the PCS250 will switch automatically to the other SIM card (only if installed). The PCS250 will then try to communicate and upon a successful communication, an SMS trouble message will be reported to the assigned recipients.

If connectivity problems occur on SIM card 1, the PCS250 will attempt to switch to SIM card 2. When successful, an SMS message will be sent to the assigned recipients informing them of the SIM card connectivity problem. If the panel is disarmed, the PCS250 will try to switch back to SIM card 1 after a 15 minute delay. If there is a connection problem on SIM card 1, it will retry to switch back to SIM card 1 every 15 minutes, or until the system is armed. If the system is armed, an attempt to switch back to SIM card 1 will occur only at midnight, otherwise SIM card 2 will remain the reporting channel until the system is disarmed. Detecting network connectivity problems on one SIM will result in a trouble message. Once the original SIM card connection is restored, a new SMS message will be sent to the assigned recipients informing them of the restore.

**Note:** The SIM Card 2 functionality is the same as SIM Card 1. Both SIM cards must use the same communication method (either both in GPRS mode or both in GSM mode) depending of the connection method (E-bus or Serial).

### **Tamper Switch Functionality**

Upon removal of the PCS250 from its original installation surface, or if the PCS250 cover has been removed, a tamper switch open condition is recognized and is communicated to the control panel.

Note: If desired that the tamper switch activates upon removal of the PCS250 from its installation surface, a screw must be installed in the tamper screw hole, refer to "System Components" on page 6.

Once a "tamper switch open condition" has occurred, the control panel will generate an alarm (if armed), or send a trouble message to the keypad(s) (if disarmed). The control panel will also report a GSM/GPRS module tamper to the monitoring station and to SMS recipients assigned to receive trouble notifications.

Once the PCS250's tamper switch is closed, the panel will reset the trouble message and a tamper restore message will be sent to the monitoring station and to the SMS recipients. Also, upon the closure of the PCS250's tamper switch there is a 30s delay before the PCS250 sends out a "tamper close" status to the panel. The PCS250 GPRS/GSM Communicator Module's tamper functionality is supported with a compatible Paradox control panel.

- MG/SP v4.90 and higher
- EVO192 v2.71 or higher
- EVOHD v1.0 or higher
- SP4000/SP65 v5.10 or higher
- UC300 v1.01 or higher

#### **Specifications**

The following table describes the technical specifications of the PCS250 GPRS/GSM Communicator Module.

| Power             | Class 4 (2W) @ 850/900 MHz                |
|-------------------|-------------------------------------------|
|                   | Class 2 (1W) @ 1800/1900 MHz              |
| Antenna Bandwidth | 70 / 80 / 140 / 170 MHz                   |
| Antenna           | Gain <3dBi; impedance 50 ohm              |
|                   | Input power >2W peak power                |
| Power Input       | 12Vdc nominal                             |
| Consumption       | 100 mA standby, average 450mA (1.2A       |
|                   | peak) during GPRS/GSM transmission        |
| Operating         | 0°C to 50°C (32°F to 122°F)               |
| Temperature       |                                           |
| Encryption        | 128-bit (MD5 and RC4) or 256-bit (AES)    |
| SMS Protocol      | 8-bit (IRA:ITU-T.50) or 16-bit (UCS2 ISO/ |
|                   | IEC10646)                                 |
| Humidity          | 5-90%                                     |
| Weight            | 200 gr (7.05 oz)                          |
| Dimensions        | 17.2 x 9.8 x 4.4 cm (6.8 x 3.9 x 1.7 in.) |
| Certification     | Please visit PARADOX.com for the latest   |
|                   | certification information                 |

## **Chapter 3: Connections**

The following section guides you through the steps required to connect the PCS250 prior to mounting the unit.

### SIM Card Connection

The PCS250 connects to your Paradox control panel providing wireless communication capabilities to report system events to a monitoring station. The PCS250 supports two standard GSM provider SIM cards. The SIM cards contains all your cellular telephone account information. In order to activate your SIM cards, you must contact your local GSM network provider.

*Important:* If provider redundancy is not required (SIM card 2), ensure that SIM Card Tray 1 is used.

**Note:** Prior to setting up your PCS250, it is important that the Personal Identification Number (PIN) of the SIM card be disabled. Refer to your cellular phone's manual for more information on how to disable the PIN.

To install a SIM card:

- 1) Remove the front cover of the PCS250 Module. If the cover is not installed, proceed to Step 2.
- 2) If an optional VDMP3 module is installed, disconnect the VDMP3 before proceeding to the next step.
- 3) Slide the SIM card tray towards the left to unlock it, and then flip the SIM card tray open, as shown in Figure 1.

Note: Open the SIM tray slowly to avoid damage to the tray.

- 4) Slide the SIM card into the tray with the cut-off corner towards the top right. Close the SIM card tray and slide the tray to the right to lock it into place.
- 5) Repeat steps 3 and 4 if you will be installing a secondary SIM card for provider redundancy.
- 6) Reconnect the VDMP3 module.

Figure 1: SIM Card Installation

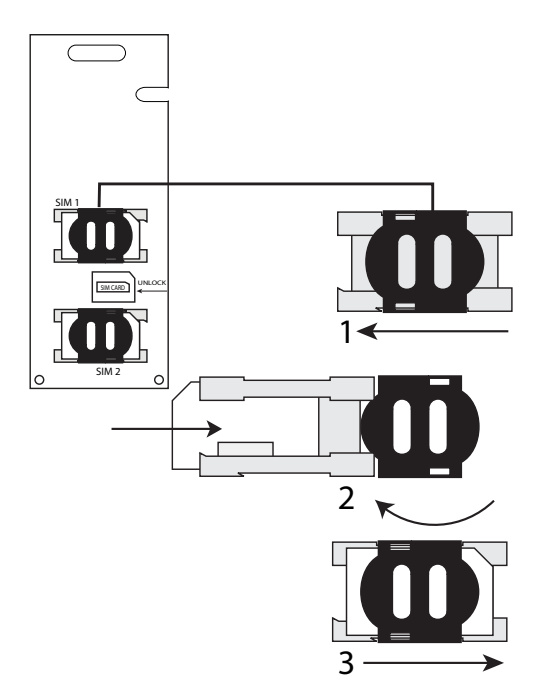

### **GSM vs. GPRS Connections**

The PCS250 is connected directly from the serial cable connector located on the bottom of the unit to the Paradox control panel using the provided serial cable. GSM is usually u sed for voice communication only while GPRS is used for data communication in wireless networks.

**Note:** GSM and GPRS reporting cannot be conducted simultaneously. To switch reporting methods, connect the serial cable to the control panel's Serial or E-bus connector and then scan the module. Refer to your Paradox control panel documentation for more information on scanning modules.

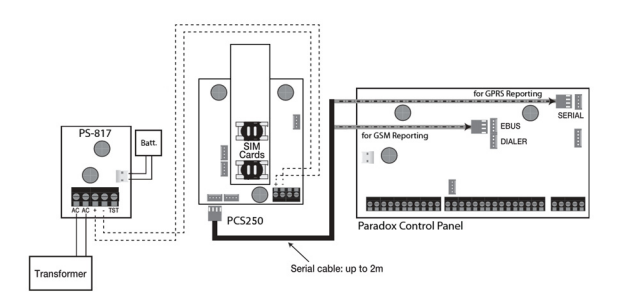

Figure 2: GSM and GPRS Serial Connections

### **Communication Bridge**

When using a modified IP150 cable, the IP150 Internet Module and the PCS250 are interlinked to the control panel and communicate together to report alarms to the IP/GPRS monitoring receiver or receiver software (IPR512/IPRS-7). In the case of IP communication troubles, the PCS250 will automatically take over and report all system events to the respective monitoring station providing you reliable protection. This is all achieved between the control panel, reporting devices, and the monitoring receivers.

Follow the instructions to interlink the IP150, PCS250 and the control panel.

#### To interconnect the modules

- 1. Connect the micro connector side of the Communication cable to the PCS250 port of the IP150.
- 2. Connect the other side of the Communication Cable to the Serial port of the PCS250.

#### Figure 3 : Interlinking Paradox Components

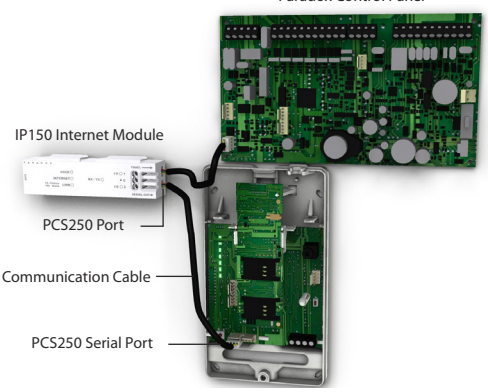

Paradox Control Panel

PCS250 Communicator Module

### UC300 Connection

When using an UC300 Universal Converter to connect to third party alarm systems, the PCS250 and the UC300 must be connected and configured in order to report events and alarms via a Paradox IP receiver. The UC300 provides the link between CID control panel security systems and the PCS250.

The UC300 coverts Contact ID (CID) events generated by a security panel connected to a landline interface via paradox proprietary protocol. Events are then forwarded to the CMS by the PCS250. For configuration details, please refer the UC300 Quick Start Guide. Follow the instructions to connect the PCS250 with the UC300.

#### To connect the modules

- Connect the PCS250 cable between the UC300 serial port and the PCS250 serial port.
- 2. Connect the Tip and Ring from the UC300 to an outgoing telephone jack.
- 3. Connect the customer's control panel Tip and Ring to the UC300's T1 and R1 terminals.
- Connect to the UC300 a 12 Vdc power supply to a supervised power supply.

Figure 4: Connecting the PCS250 to an UC300

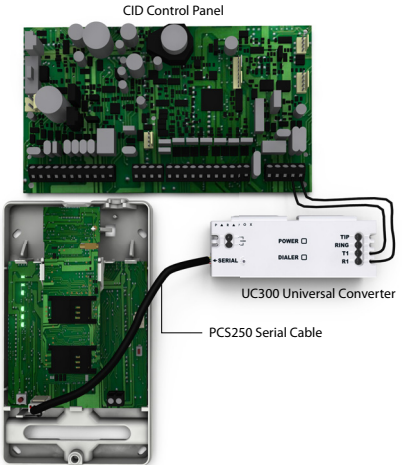

PCS250 Communicator Module

### **Optional Power Supply Connections**

The PCS250 is designed to be powered by the control panel. However, if you want the PCS250 to function even if the control panel battery is low, or if power failures are anticipated, an external power supply with a backup battery (such as the PS817) can be used. For more information on connecting to an external power supply visit paradox.com.

### **Using an External Power Input**

When an external power input is used as a backup power supply, or when the power lines of a RS485 adapter module (CVT485) are used to power the PCS250, the following connections are required:

- Screw 1 = +12V
- Screw 2 = ground

The maximum wire length for each of those power lines is as follows:

- 12m (40 ft.) for AWG24
- 20m (65 ft.) for AWG22
- 30m (100 ft.) for AWG20
- 50m (160 ft.) for AWG18

### VDMP3 Connection (Optional - GSM mode only)

The Paradox Voice Module (VDMP3) can send pre-recorded voice messages on up to eight phone numbers to report alarms via the GSM cell phone network. This is done by mounting the VDMP3 directly on the PCS250 GPRS/GSM Communicator Module, enabling the VDMP3 to dial out using the GSM cell phone network. With the VDMP3 mounted onto the PCS250, the end user can also arm/disarm, request system status, and control PGMs from any telephone.

**Note:** When using the VDMP3, certain programming options must be configured. Refer to the VDMP3 installation manual for more information. As well, only one VDMP3 Voice Module can be installed, either on the control panel or the PCS250 GPRS/GSM Communicator Module.

If the VDMP3 module is installed and the GSM network reception is weak, the volume setting can be adjusted to help improve the VDMP3's response to keys pressed on a telephone. The default volume is 90; this allows for best communication. Valid range values are between 50 to 100, anything outside of this range will

Connections

reset the volume to 90. To adjust the GSM volume the following SMS command must be sent:

P[admin].VOLOUT.[volume value] e.g., Padmin.VOLOUT.95

Where [admin] is the PCS250 default password (if the password has been changed, enter in the new password) and [volume value] is the new volume level e.g., Padmin.VOLOUT.95. The PCS250 will receive the SMS message and then adjust the volume setting accordingly.

### Using an RS485 Link (GSM mode only)

When in GSM mode, a CVT485 module can be connected onto the control panel's serial port as an interface to lengthen the distance between the panel and the PCS250. The serial cable provided enables a connection of up to 1m (3 ft.) from the control panel. If the PCS250 has to be installed further from the control panel (e.g., better reception), the CVT485 converts serial to RS485 protocol, allowing a connection of up to 300m (1000 ft.) from the control panel.

While the connection line A+ and B- of the RS485 connector can be extended up to 300m (1000 ft.), the power lines (+12V and ground connections of the RS485 connector) are subject to a shorter length restriction which is based on the wire gauge (this is due to a voltage drop in the lines during transmission). Please refer to *Installation on page 18* for more details on maximum wire length.

**Note:** It is possible to connect the RS485 A+ and B- lines to a CVT485 installed on a remote panel and power the PCS250 using a separate 12V power source with shorter wire lengths.

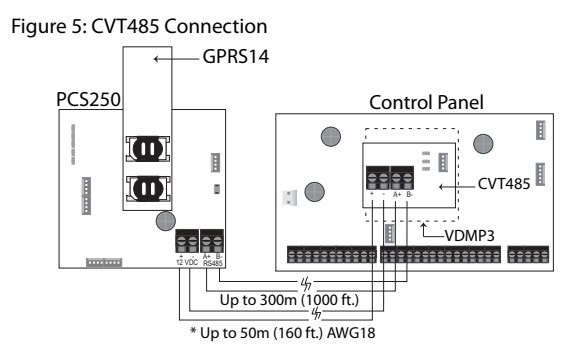

\* or use an independent power source for the PCS250

## **Chapter 4: Installation**

To improve RF reception an optional external antenna can be installed together with an extension cable.

### Antenna Extension Installation (Optional)

If your GPS signal strength is weak, you may choose to add an antenna to improve reception. You may purchase a kit (call an ANTKIT from paradox.com) which provides an antenna, a mounting bracket, and a cable that connects from the GPRS module in the PCS250, to a small antenna rod.

#### To Install the Antenna Extension:

- 1) Use the mounting bracket to mark the holes onto the mounting surface.
- 2) Drill the holes and insert the antenna extension in the bracket until it snaps into place.
- 3) Align the bracket and secure into place using the appropriate mounting hardware.

**Note**: There are two knockout holes in the PCS250 enclosure. The one located at the top of the enclosure is used for an extension cable while the other one is used if an external antenna is installed on the box (rod antenna).

### **Module Installation**

The PCS250 must be securely mounted on a wall or similar surface. It is important to mount it as far away as possible from any electronic equipment. Ensure that it is mounted as high as possible to ensure protection from RF interference.

To Mount the PCS250:

- 1) Use the module as a template to mark the five holes onto the mountings surface (four mounting, one tamper).
- 2) Drill the holes.
- 3) Align the PCS250 and secure into place using the appropriate hardware, as shown in Figure 4.

Figure 6: Mounting the Module

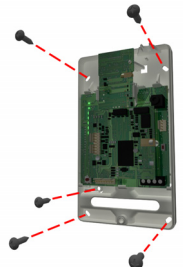

## Chapter 5: Configuring the PCS250

The PCS250 can be configured for GSM or GPRS reporting. In order for the unit to provide GSM or GPRS reporting, certain configurations must be set. These configurations include configuring GSM network provider information, configuring the PCS250 for BabyWare access, programming GSM reporting options, and registering and programming GPRS reporting options.

#### **Frequency Band**

The PCS250 will automatically be set to a working frequency according to your country.

#### **Bandwidth Saver Mode**

The PCS250 can turn off SIM card usage during system inactivity until a new event is sent from the panel. The bandwidth saver mode can be turned ON or OFF by sending the following SMS message to the PCS250.

P[admin].BWS.[value] e.g., Padmin.BWS.on

Where [admin] is the PCS250 default password (if the password has been changed, enter in the new password) and [value] is either ON or OFF to enable or disable bandwidth saver mode.

Note: The bandwidth saver mode is turned ON by default.

### **SMS Forwarding**

#### **Communicating Using Text Messages**

The PCS250 is capable of sending and receiving SMS text messages.

The PCS250 allows you to program up to 8 phone numbers:

- Supports the programming of multiple SMS forwarding phone numbers.
- If an SMS forwarding number is programmed, there are 7 (can be up to 15 depending on your panel) programmable phone numbers remaining that can send text messages.
- If NO SMS forwarding number is programmed, there are 8 (can be up to 15 depending on your panel) programmable phone numbers remaining send text messages.

Consult your installer for more information.

Configuring the PCS250

### Programming Phone Numbers At The Panel

To program your PCS250 to forward all SMS coming in from a specific number, simply add the letter "P" in front of the phone number you program through the panel:

- You would program (P5145551234) to forward
- You would program (5145551234) to send text messages

Note: If you are connected to an UC300 Universal Converter, please use Babyware to program phone numbers.

### Forwarding SMS Text Messages

To forward SMS text messages (received by your system) you need to:

- Program the 1 telephone number that sends text notifications to your system.
- Select "trouble" event group to forward SMS text messages.
- All messages from this phone number will automatically be forwarded to the remaining phone numbers programmed to receive text messages and select trouble event groups from the system.

Note: If you are connected to an UC300 Universal Converter, please use Babyware to configure SMS text message forwarding.

### **Receiving Text Messages**

To receive text messages from your system you need to:

- Program the telephone numbers you wish to receive text notifications.
- Select which event groups (alarm, arm/disarm, trouble and trouble restore) will generate text messages.
- Select which partition the phone number is assigned to.
   Please note that this does not apply if you are connected to an UC300 Universal Converter.

### **Configuring GSM Network Provider Information**

To connect the PCS250 to the GPRS network, certain registration parameters must be set (supplied by your GSM network provider). These parameters include the Access Point Name, APN User Name, and the APN Password. You can program this information via your control panel (if connected to an UC300, program both SIM cards via BabyWare) or via an SMS command (SIM card 2 can only programmed via an SMS command). To begin the configuration of your GSM network provider information via a control panel, enter the section programming in your panel.

| MG/SP/E | EVO    | Feature                            |
|---------|--------|------------------------------------|
| [921]   | [2960] | APN part 1<br>(characters 1 - 16)  |
| [922]   | [2961] | APN part 2<br>(characters 17 - 32) |
| [923]   | [2962] | APN user name part 1               |
| [924]   | [2963] | APN user name part 2               |
| [925]   | [2964] | APN password part 1                |
| [926]   | [2965] | APN password part 2                |

**IMPORTANT**: This information can be obtained from your GSM network provider.

**Note:** When entering into GSM network provider sections, the LCD screen of the control panel's keypad will display either "Labels" or "Messages".

To configure your GSM network provider information via an SMS command, enter the following SMS commands.

**Important:** SIM card 2 can only be programmed via SMS. The SMS needs to be sent to SIM card 1 in order to program SIM card 2. When connected to an UC300 Universal Converter, both SIM cards are programmed via BabyWare.

| P[password].APN1.NAME.[Access<br>Point Name]  | Used to program the SIM card 1 Access Point Name                |
|-----------------------------------------------|-----------------------------------------------------------------|
| P[password].APN1.USER.[Access<br>Point Name]  | Used to program the SIM card 1 Access Point User                |
| P[password].APN1.PSW.[Access<br>Point Name]   | Used to program the SIM<br>card 1 Access Point<br>Password      |
| P[password].APN1.CLEAR                        | Used to clear the SIM<br>card 1 Access Point Name               |
| P[password].VAPN1.[CALL BACK<br>PHONE NUMBER] | Used to view the SIM card 1<br>Access Point Name<br>information |

**Note**: When programming the second SIM card, replace APN1 with APN2 and VAPN1 with VAPN2 in the SMS command. Refer to "List of SMS Commands" on page 29 to view the commands for SIM card 2.

### **Configuring Babyware Access**

The PCS250 GPRS/GSM Communicator Module provides remote access for upload and download with BabyWare via a GPRS connection. The following site specific sections must be configured for BabyWare access.

**Note:** In the case where a reportable event occurs while a BabyWare session is active via GPRS, the communication is terminated to allow event reporting.

| MG/SP/E | EVO    | Feature       | Details        |
|---------|--------|---------------|----------------|
| [920]   | [2966] | Software port | Default: 10000 |
| [927]   | [3013] | Password      | Default: admin |

### **Programming GSM Reporting Options**

The following sections describe the options that must be programmed in the panel for GSM reporting. If you are using an UC300 Universal Converter, please program GSM reporting options via BabyWare.

| MG/<br>SP/E | EVO    | Details                                                                                                    |
|-------------|--------|----------------------------------------------------------------------------------------------------|
| [805]       | [2950] | <ul> <li>[1] Off + [2] Off = Landline only (default)</li> <li>[1] Off + [2] On = Landline primary / GSM</li> <li>backup</li> <li>[1] On + [2] Off = GSM primary / landline</li> <li>backup</li> <li>[1] On + [2] On = GSM only</li> </ul> |

**Note:** The primary phone number is configured via section [815]; the backup phone number is configured in section [817]. A land/GSM account number must be defined in sections [811] and [812] for MG/ SP/E and for EVO in sections [3061] through [3068].

# Programming and Registering GPRS Reporting Options

The following sections describe the options that must be programmed in the panel for GPRS reporting. Control panels with a PCS250 can also report system events to a monitoring station's IPR512 GPRS/IP Monitoring Receiver. If you are using an UC300 Universal Converter, please program and register GPRS reporting options via BabyWare.

| MG/<br>SP/E    | EVO                    | Feature                                                                                                    | Details                                                                                                    |
|----------------|------------------------|----------------------------------------------------------------------------------------------------|----------------------------------------------------------------------------------------------------|
| [918]<br>[919] | [2976]<br>to<br>[2983] | Account /<br>partition<br>registration                                                                                                    | MG/SP/E: sections<br>represent account /<br>partition 1 & 2<br>EVO: sections represent<br>account / partition 1 to 8 |
| [806]          | [2975]                 | [7] Off + [8] Off = Landline only<br>[7] Off + [8] On = GPRS primary / landline<br>backup (default)<br>[7] On + [8] Off = Landline only<br>[7] On + [8] On = Landline & GPRS in para |                                                                                                    |

| <b>Receiver Settings</b>                                                                                                    | MG/SP/E                      |                       |                       |                       |
|----------------------------------------------------------------------------------------------------|------------------------------|-----------------------|-----------------------|-----------------------|
| Receiver #:                                                                                                    | 1                            | 2                     | Backup                |                       |
| IP address*                                                                                                    | [929]                        | [936]                 | [943]                 |                       |
| IP port**                                                                                                    | [930]                        | [937]                 | [944]                 |                       |
| IP address WAN2                                                                                                    | [931]                        | [938]                 | [945]                 |                       |
| IP port WAN2                                                                                                    | [932]                        | [939]                 | [946]                 |                       |
| Receiver                                                                                                    | [933]                        | [940]                 | [947]                 |                       |
| password <sup>†</sup>                                                                                                    |                              |                       |                       |                       |
| Security profile                                                                                                    | [934]                        | [941]                 | [948]                 |                       |
| Module                                                                                                    | [935]                        | [942]                 | [949]                 |                       |
| registration -                                                                                                    |                              |                       |                       |                       |
| press [ARM] to                                                                                                    |                              |                       |                       |                       |
| register                                                                                                    |                              |                       |                       |                       |
|                                                                                                    |                              |                       |                       |                       |
| <b>Receiver Settings</b>                                                                                                    | EVO                          |                       |                       |                       |
| Receiver Settings Receiver #:                                                                                                    | <b>EVO</b>                   | 2                     | 3                     | 4                     |
| Receiver Settings<br>Receiver #:<br>IP address*                                                                                                    | <b>EVO</b><br>1<br>[2984]    | 2<br>[2986]           | 3<br>[2988]           | 4<br>[2990]           |
| Receiver Settings<br>Receiver #:<br>IP address*<br>IP port**                                                                                                    | 1<br>[2984]                  | 2<br>[2986]           | 3<br>[2988]           | 4<br>[2990]           |
| Receiver Settings<br>Receiver #:<br>IP address*<br>IP port**<br>IP address WAN2                                                                                                    | 1<br>[2984]                  | 2<br>[2986]           | 3<br>[2988]           | 4<br>[2990]           |
| Receiver Settings<br>Receiver #:<br>IP address*<br>IP port**<br>IP address WAN2<br>IP port WAN2                                                                                                    | <b>EVO</b><br>1<br>[2984]    | 2<br>[2986]           | 3<br>[2988]           | 4<br>[2990]           |
| Receiver Settings<br>Receiver #:<br>IP address*<br>IP port**<br>IP address WAN2<br>IP port WAN2<br>Receiver                                                                                            | 1<br>[2984]                  | 2<br>[2986]           | 3<br>[2988]           | 4<br>[2990]           |
| Receiver Settings<br>Receiver #:<br>IP address*<br>IP port**<br>IP address WAN2<br>IP port WAN2<br>Receiver<br>password <sup>†</sup>                                                                   | EVO<br>1<br>[2984]           | 2<br>[2986]           | 3<br>[2988]           | 4<br>[2990]           |
| Receiver Settings<br>Receiver #:<br>IP address*<br>IP port**<br>IP address WAN2<br>IP port WAN2<br>Receiver<br>password <sup>†</sup><br>Security profile                                               | 1<br>[2984]                  | 2<br>[2986]           | 3<br>[2988]           | 4<br>[2990]           |
| Receiver Settings<br>Receiver #:<br>IP address*<br>IP port**<br>IP address WAN2<br>IP port WAN2<br>Receiver<br>password <sup>†</sup><br>Security profile<br>Module                                     | EVO<br>1<br>[2984]           | 2<br>[2986]           | 3<br>[2988]           | 4<br>[2990]<br>[2991] |
| Receiver Settings<br>Receiver #:<br>IP address*<br>IP port**<br>IP address WAN2<br>IP port WAN2<br>Receiver<br>password <sup>†</sup><br>Security profile<br>Module<br>registration -                   | EVO<br>1<br>[2984]<br>[2985] | 2<br>[2986]<br>[2987] | 3<br>[2988]<br>[2989] | 4<br>[2990]<br>[2991] |
| Receiver Settings<br>Receiver #:<br>IP address*<br>IP port**<br>IP address WAN2<br>IP port WAN2<br>Receiver<br>password <sup>†</sup><br>Security profile<br>Module<br>registration -<br>press [ARM] to | EVO<br>1<br>[2984]<br>[2985] | 2<br>[2986]<br>[2987] | 3<br>[2988]<br>[2989] | 4<br>[2990]<br>[2991] |

\* For 1 or 2 digit numbers, add "0s" before the digit: e.g.,

138.002.043.006

\*\* Default 10000

<sup>†</sup> Enter [MEM] for blank space

**Note:** When entering into Receiver Settings sections, the LCD screen of the control panel's keypad will display "Data" for the receiver password and security profiles sections.

### **SMS Backup Reporting**

The PCS250 GPRS/GSM Communicator Module supports SMS backup reporting to an IPRS-7 (IP/GPRS PC Receiver Software) when used in conjunction with a compatible Paradox control panel.

- SP5500/SP6000/SP7000 v4.76
- EVO192 v2.65
- SP4000/SP65 v4.94

This advanced feature assures continuous communication with the protected premises. With the addition of a GSM/GPRS modem, the IPRS-7 software will be able to receive alarm signals through SMS text messages when GPRS communication is disrupted. Should the GPRS channel fail to transmit from a protected premise because of a power outage or internet failure, a backup SMS will automatically be sent to the IPRS-7 (containing the same CID information of the reportable event).

*Note:* This feature is not available if your PCS250 is connected to an UC300 Universal Converter.

### Configuring the PCS250 for SMS Backup Reporting

Enter the following command to program the receiver's SMS parameters:

- Send the SMS command: P[PASSWORD].SMS.[GSM MODEM TELEPHONE #].[IPRS-7 PASSWORD] (e.g., Padmin.SMS.5145551111.123456)
- Wait two minutes. The PCS250 will automatically register to the IPRS-7 receiver. This will automatically program the Backup IP receiver, IP address and port as follows: IP address = 000.000.000.001 Port number = 00001

Backup IP receiver section reference:

| Control Panel                  | IP<br>address | Port  | Password | Register<br>IP/GPRS<br>module |
|--------------------------------|---------------|-------|----------|-------------------------------|
| SP Series                      | [943]         | [944] | [947]    | [949]                         |
| EVO Series<br>(IP Receiver #4) | [2990]        |       |          | [2991]                        |

Enter the following command to view the SMS reporting settings (VSMS):

- Send the VSMS command: P[PASSWORD].VSMS.[CALLBACK PHONE NUMBER] (e.g., Padmin.VSMS.5145552222)
- If the SMS reporting parameters are programmed properly, the following SMS will be received: [SITE ID]
   SMS#: [GSM MODEM TELEPHONE # (5145551111)]
   Password: [IPRS-7 PASSWORD (123456)]
   Status: [IPRS-7 REGISTRATION STATUS]
- 3) If nothing is programmed or the programmed information has been cleared, the following SMS will be received: [SITE NAME SMS RECEIVER NOT PROGRAMMED]

Enter the following command to clear the programmed SMS parameters:

#### P[password].SMS.clear

SMS commands reference:

| <b>SMS</b> - Program the receiver's SMS parameters | P[password].SMS.[GSM modem telephone #].[IPRS-7 password] |
|----------------------------------------------------|-----------------------------------------------------------|
| <b>VSMS</b> - View the SMS reporting settings      | P[password].VSMS.[callback phone number]                  |
| Clearing the<br>programmed SMS<br>parameters       | P[password].SMS.clear                                     |

**Note:** If SMS registration fails, you can use registration section SP-Series: [949], EVO-Series: [2991]) to restart the SMS registration process on the backup receiver.

### Troubles

The following sections and options have been added to support the IPPR512 GPRS/IP Monitoring Receiver.

| MG/SP/E Trouble<br>Group           | MG/SP/E Trouble Sub-Group                                                                                        |
|------------------------------------|----------------------------------------------------------------------------------------------------|
| [4] Communication<br>Trouble       | [7] Fail to communicate with receiver<br>[9] GSM network failure<br>[OFF] IP Receiver unregistered (IP/<br>GPRS) |
| [6] Trouble                        | [6] Tamper trouble                                                                                               |
| [10]<br>Module<br>supervision loss | [9] GPRS/GSM module                                                                                              |
| EVO<br>Trouble Group               | EVO Trouble Sub-Group                                                                                            |
| [9] Communication                  | [2] Tamper trouble                                                                                               |
| Trouble                            | [5] Fail to communicate with receiver 1                                                                          |
|                                    | [6] Fail to communicate with receiver 2                                                                          |
|                                    | [7] Fail to communicate with receiver 3                                                                          |
|                                    | [8] Fail to communicate with receiver 4                                                                          |
|                                    | [9] IP Receiver unregistered (IP/GPRS)                                                                           |

Note: If your PCS250 is connected to an UC300, system troubles can only be viewed via BabyWare.

### Text message notification

In addition to reporting control panel events via a GSM cell phone network through GSM and GPRS, the PCS250 can also send text messages (SMS) to the end user (up to 16 cell phone numbers). The PCS250 can send text messages for any control panel event due to its proprietary communication through the panel's serial port. Each text message contains a detailed description of the event including site name, date and time, and any associated labels such as zone and serial number. The detailed description of each system event is pre-programmed and hard coded into the PCS250. If your PCS250 is connected to an UC300, this can be configured via BabyWare.

| MG/SP/E | EVO    | Feature       | Details                               |
|---------|--------|---------------|---------------------------------------|
| [856]   | [2953] | SMS language  | Values: 000-255 (see<br>SMS Language) |
| [780]   | [2954] | SMS site name | Default: "Your Alarm<br>Site"         |

### SMS Language

| Language   | Value | Language             | Value |
|------------|-------|----------------------|-------|
| English*   | 000   | Bulgarian            | 016   |
| French     | 001   | Romanian             | 017   |
| Spanish    | 002   | Slovak               | 018   |
| Italian    | 003   | Chinese              | 019   |
| Swedish    | 004   | Serbian              | 020   |
| Polish     | 005   | Malay                | 021   |
| Portuguese | 006   | Slovenian            | 022   |
| German     | 007   | Lithuanian           | 023   |
| Turkish    | 008   | Finnish              | 024   |
| Hungarian  | 009   | Estonian             | 025   |
| Czech      | 010   | French Canadian      | 026   |
| Dutch      | 011   | Belgian              | 027   |
| Croatian   | 012   | Latvian              | 028   |
| Greek      | 013   | Albanian             | 029   |
| Hebrew     | 014   | Macedonian           | 030   |
| Russian    | 015   | *Default Value = 000 |       |

**Note**: Some languages are not currently supported. If an unsupported language is selected, messages will be sent in English. Some languages, like Hungarian or Romanian, will generate two SMS messages per event reported and other languages will use special LCD characters not supported on all cell phones. Refer to the paradox.com website for the list of languages that are supported, that generate two SMS messages, or that use special characters. Refer to the control panel programming guide for information about entering special characters.

### Arm/Disarm System via Text Message

It is possible to arm or disarm your system by sending an SMS text message from any cell phone. The message must be sent to the PCS250's phone number, as determined by the cell phone network provider. This feature is not available if your PCS250 is connected to an UC300.

**Note**: This feature is available only seven minutes after a power-up sequence or seven minutes after a SIM card switch.

The text message command has a specific format and specific elements that must be sent to the phone number of the PCS250 module. The format is as follows:

#### SMS Text Message Format

C[USER CODE].[ACTION].A[AREA].[PHONE NUMBER]

Examples Arming - C1234.ARM.A5.5555551234 Disarming - C1234.OFF.A5.5555551234 Multiple partitions - C1234.ARM.A1,3,5TO7.5555551234

### List of SMS Commands

The following table provides a listing of all SMS commands. If you are connected to an UC300, not all commands are available. Please refer to the following table for more details.

| P[password].A[IP address].P[port<br>number] | Used for GPRS remote access                                                                                                    |
|---------------------------------------------|----------------------------------------------------------------------------------------------------|
| P[password].IP.[call back phone<br>number]  | Used to obtain the IP address<br>and IP port of the PCS250 and<br>whether or not the<br>"bandwidth saver" option is<br>being used |
| P[password].RESET                           | Used to reset the PCS250                                                                                                    |

| P[password].BWS.ON                                                                       | Used to enable bandwidth saver mode                                                       |
|------------------------------------------------------------------------------------------|-------------------------------------------------------------------------------------------|
| P[password].BWS.OFF                                                                      | Used to disable bandwidth saver mode                                                      |
| P[password].VOLOUT.[GSM output<br>volume]]                                               | Used to set the GSM output<br>volume; values range<br>between 50 to 100                   |
| *This command is not available with use of the UC300.                                    |                                                                                           |
| P[password].STATUS.[phone<br>number]                                                     | Used to obtain the signal<br>strength, signal quality, GPRS<br>connection status, and APN |
| *This command is not available with use of the UC300.                                    | settings of the current SIM card                                                          |
| P[password].APN1.NAME.[Access<br>Point Name]                                             | Used to program the SIM card<br>1 Access Point Name                                       |
| P[password].APN1.USER.[Access<br>Point Name]                                             | Used to program the SIM card<br>1 APN User Name                                           |
| P[password].APN1.PSW.[Access<br>Point Name]                                              | Used to program the SIM card<br>1 APN Password                                            |
| P[password].APN1.CLEAR                                                                   | Used to clear the SIM Card 1<br>Access Point Name                                         |
| P[password].VAPN1.NAME.[Access<br>Point Name]                                            | Used to view the SIM card 1<br>Access Point Name                                          |
| P[password].APN2.NAME.[Access<br>Point Name]                                             | Used to program the SIM card<br>2 Access Point Name                                       |
| P[password].APN2.USER.[Access<br>Point Name]                                             | Used to program the SIM card<br>2 APN User Name                                           |
| P[password].APN2.PSW.[Access<br>Point Name]                                              | Used to program the SIM card 2 APN Password                                               |
| P[password].APN2.CLEAR                                                                   | Used to clear the SIM card 2<br>Access Point Name                                         |
| P[password].VAPN2.[CALL BACK<br>PHONE NUMBER]                                            | Used to view the SIM card 2<br>Access Point Name<br>information                           |
| P[password].[IP1W1/ IP1W2/<br>IP2W1/ IP2W2/ IP3W1/ IP3W2/<br>IP4W1/ IP4W2].[domain name] | Set domain name for GPRS receiver                                                         |
| *This command is not available with use of the UC300.                                    |                                                                                           |
| P[password].[IP1W1/ IP1W2/<br>IP2W1/ IP2W2/ IP3W1/ IP3W2/<br>IP4W1/ IP4W2].CLEAR         | Clear domain name for GPRS receiver                                                       |
| *This command is not available with use of the UC300.                                    |                                                                                           |

| P[password].DNS.[ip address]<br>*This command is not available with<br>use of the UC300. | Set domain name server<br>(DNS) IP address   |
|------------------------------------------------------------------------------------------|----------------------------------------------|
| P[password].DNS.CLEAR                                                                    | Clear domain name server<br>(DNS) IP address |
| use of the UC300.                                                                        |                                              |
| P[password].VIP.[phone number]                                                           | Get domain name server<br>(DNS) info         |
| *This command is not available with use of the UC300.                                    |                                              |
| C[user code].[ARM/OFF].A[area<br>number], [area number], [area<br>number]TO[area number] | Arm/Disarm area                              |
| *This command is not available with use of the UC300.                                    |                                              |

## Chapter 6: Upload/Download

Fast upload/download can be configured via BabyWare or NEware using a GPRS connection. Upload and download can be achieved on both public and private networks. To find out the type of provider network you are currently set up on, contact your local SIM card provider for more information.

### Public Network (GPRS mode only)

In order to connect to the GPRS network, you must verify the connection by receiving the IP address of the PCS250 GPRS/GSM Communicator Module. Before beginning any upload/download procedures you must ensure that the registration parameters of the PCS250 have been set.

**Note:** It is important that the router used with the PCS250 application (BabyWare and NEware) has been set up for port forwarding to ensure proper system functionality.

To receive the IP address of the PCS250 via text message you must use a cellular phone and enter:

#### **P[TCP/IP password].IP.[phone number to answer back]** e.g., Padmin.IP.5551231234

The PCS250 will send a response to the specified phone number displaying the IP address of the module. This information must be entered into the BabyWare application. The IP address can then be used to configure remote software access.

### **Private Network**

If your SIM card provider is on a private network, communication to the PCS250 must first be established via an SMS message. When the SMS message is sent to the PCS250, the PCS250 will then initiate a connection with BabyWare. Once communication is established, firmware upgrades, as well as upload and download configurations and system programming can begin.

*Important*: All firmware upgrades can only be conducted using the SIM1 socket.

Before beginning any upload/download procedures you must ensure that the registration parameters of the PCS250 have been set.

**Note:** It is important that the router used with the PCS250 application (BabyWare and NEware) has been set up for port forwarding to ensure proper PCS250 system functionality.

#### To Initiate a GPRS Connection Request via SMS:

- 1) Launch BabyWare.
- Log on to BabyWare by entering your User and Password information.
- Double-click the account you wish to establish communication with from the Account Group list.
- 4) On the menu bar, click **System** and then click **Wait for call**.
- Enter the SMS text information to be sent to the PCS250 as you see it on screen e.g., "Padmin.A10.10.1.100.P10001".

## **Chapter 7: Module Supervision**

The PCS250 provides several supervision options to ensure that you or your monitoring station is notified of problems such as loss of GSM service or loss of communication with the control panel.

Unique to Paradox, the PCS250 can supervise the presence of the control panel or the UC300 Universal Converter. If communication with the control panel is lost, the PCS250 will send an SMS message. In GSM mode only, the PCS250 can report to the central station that communication to the control panel has been lost, refer to "LED Feedback" on page 7 for more information on LED sequence.

The PCS250 verifies the presence of the GSM cell phone network approximately every 20 seconds. If the connection is lost, the panel can generate an alarm or trouble after the delay has elapsed (programmed in section [2952] for EVO or [855] for MG/ SP). When the GSM network connection is lost, the green GSM Connection LED will turn off.

| MG/<br>SP/E | EVO    | MG/SP/E Details                                                                                                    | EVO Details                                                                                                    |
|-------------|--------|----------------------------------------------------------------------------------------------------|----------------------------------------------------------------------------------------------------|
| [805]       | [2950] | [5] Off + [6] Off =<br>Module supervision<br>disabled<br>[5] Off + [6] On =<br>Armed: generates a<br>trouble ( <b>default</b> )<br>[5] On + [6] Off =<br>Armed: generates an<br>audible alarm<br>[5] On + [6] On =<br>Silent alarm<br>becomes an audible<br>alarm | [5] Off + [6] Off =<br>Module supervision<br>disabled<br>[5] Off + [6] On =<br>Armed: generates an<br>audible alarm<br>[5] On + [6] Off =<br>Armed: generates a<br>trouble (default)<br>[5] On + [6] On =<br>Silent alarm becomes<br>an audible alarm |
| [855]       | [2952] | Set the delay before a GSM No Service trouble<br>is reported. (000 - 255 x 2 sec. / default: 016<br>(32 sec.)                                                                                                    |                                                                                                    |

### End User SMS Programming

With Master Programming, you can:

- Set which phone numbers (up to 8 with MG/SP/ E-Series or 16 with Digiplex EVO, 8 with the UC300) will receive text messages sent by the PCS250 to report system events.
- Select from which area the PCS250 will send text messages (per phone number). This feature is not available when connected to an UC300.
- Select which event groups (alarm, arm/disarm, trouble and trouble restore) will generate text messages.

### End User SMS Programming with Digiplex EVO

- 1) Enter the control panel [MASTER CODE] then press [0] to access Master Programming.
- 2) Press [1] to enter the SMS settings menu.
- Select which phone number you wish to program ([01] to [16]).
- 4) Enter or modify the phone number up to 32 characters. To go to the next screen press [ENTER].
- Select which partitions are enabled for that SMS number by enabling options [1] to [8]. Press [ENTER] to go to the next screen.
- To select which events generate an SMS message, enable or disable options [1] to [4].
- 7) To save press [ENTER].
- After saving or in the main SMS settings menu press (▼) to see which SMS numbers ([01] to [16]) are programmed. To program the SMS number currently displayed, press [Acc].

### End User SMS Programming with MG/SP / E-Series

- 1) To access Master Programming, press the [ (b)] key.
- 2) Enter [MASTER CODE].
- 3) To enter SMS Setup, press [ARM].
- Using the [▲] and [▼]\* or [STAY] keys, select one of the eight telephone numbers you wish to program and press [ENTER].

\*With K10LEDV/H or K636 keypads, use [SLEEP] for  $[\blacktriangle]$  and [STAY] for  $[\nabla]$ .

- 5) Enter or modify the phone number up to 32 characters. To go to the next screen press [ENTER].
- 6) Select the SMS Event Call Options you wish to apply to the telephone number.
- 7) To save press [ENTER].
- Select which areas are assigned to this telephone number. To save, press [ENTER].

Module Supervision

| SMS Phone Number Special Characters for EVO panels |          |  |
|----------------------------------------------------|----------|--|
| *                                                  | [stay]   |  |
| #                                                  | [force]  |  |
| +                                                  | [arm]    |  |
| Other panels                                       |          |  |
| *                                                  | [off]    |  |
| #                                                  | [bypass] |  |
| +                                                  | [mem]    |  |

| Event Call Options |                      |  |
|--------------------|----------------------|--|
| Option             | Events that send SMS |  |
| [1]                | Any Alarm            |  |
| [2]                | Arming and Disarming |  |
| [3]                | Any Trouble          |  |
| [4]                | Any Trouble Restore  |  |
| [5] to [8]         | Future Use           |  |

### **View GSM IP Information**

It is possible to view the following GSM IP information in Master Programming:

- IP Address: Access this to determine which IP address to enter in the BabyWare or NEware GPRS connection settings. The IP address is determined automatically when the PCS250 connects to the GSM network. In order to properly read the IP address assigned, the GPRS LED must be on.
- IP Port: Access this to determine which IP port to enter in the BabyWare or NEware GPRS connection settings. This is the port that the module will listen for incoming GPRS communication. This port is programmed in section [2966] with Digiplex EVO or [920] with MG Series, SP Series, E-Series.
- User PC Software Password: This password is needed to connect to the control panel using the NEware software. This password is determined in the NEware software.

### Viewing GSM IP Information with Digiplex EVO

- To access Master Programming, enter the [MASTER CODE] then press [0].
- In Master Programming, press [2] to display the PCS250 IP information.
- 3) The first screen displays the PCS250 IP Address. Press [▼] to access the next screen.
- 4) The second screen displays the PCS250 IP Port. Press [♥] to access the third screen.
- The third screen displays the PCS250 User PC Software Password. If you press [♥] again, the Exit Message will be displayed.

### Viewing GSM IP Information with MG/SP / E-Series

- 1) Press the [ 🕑 ] key.
- 2) Enter [MASTER CODE].
- 3) To enter SMS Setup, press [ARM].
- Using the [▲] key, scroll up to [9] GSM IP Address and press [ENTER]. To return to the GSM menu, press [ENTER].
- 5) Using the [▲] key, scroll up to [10] GSM IP Port and press [ENTER]. To return to the GSM menu, press [ENTER].
- Using the [▲] key, scroll up to [11] GSM PC Password (Future use). To return to the GSM menu, press [ENTER].
- Using the [A] key, scroll up to [12] Site Name. To return to the GSM menu, press [ENTER].
- 8) To exit the GSM menu, press [CLEAR].

## **Chapter 8: Text Messages**

The following table lists all pre-defined text messages that can be sent. These messages follow the 8-bit or 16-bit SMS protocol and include the elements from the information column. The messages will also use the labels programmed in the system for the area name, zone name, user name, and module name.

#### **Alarm Messages**

| Message                                       | Information* |
|-----------------------------------------------|--------------|
| Alarm cancelled                               | 1-2-3        |
| Alarm cancelled with remote                   | 1-2-3        |
| Alarm cancelled through Internet              | 1-2-3        |
| Alarm cancelled through End-User PC Software  | 1-2-3        |
| Alarm cancelled through Voice Module (Phone)  | 1-2-3        |
| Alarm cancelled through SMS                   | 1-2-3        |
| Alarm cancelled with keyswitch                | 1-2-4        |
| Alarm cancelled through Installer PC Software | 1, 2         |
| ALARM                                         | 1-2-3        |
| FIRE ALARM                                    | 1-2-3        |
| DURESS ALARM                                  | 1-2-3        |
| PANIC ALARM                                   | 1-2-3        |
| MEDICAL PANIC ALARM                           | 1-2-3        |
| FIRE PANIC ALARM                              | 1-2-3        |
| PARAMEDIC PANIC ALARM                         | 1-2-3        |
| GSM/GPRS module: Tamper Alarm                 | 1            |

\* 98% 🔳

Alarm cancelled Main Office Reception Area <u>14Nov 14h35</u>

2:39 PM

•0000 Bell 穼

Information Index 1: Date and Time 2: Area Name 3: Zone / User / Module Name 4: ID 5: Module Serial Number

### Arming/Disarming Messages

| Message                                 | Information* |
|-----------------------------------------|--------------|
| Arming                                  | 1-2-3        |
| Arming with remote                      | 1-2-3        |
| Arming through internet                 | 1-2-3        |
| Arming through end-user PC software     | 1-2-3        |
| Arming through voice module (phone)     | 1-2-3        |
| Arming through SMS                      | 1-2-3        |
| Arming with keyswitch                   | 1-2-4        |
| Arming through Installer PC software    | 1-2          |
| One-touch arming                        | 1-2          |
| Auto-arming                             | 1-2          |
| Disarming                               | 1-2-3        |
| Disarming with remote                   | 1-2-3        |
| Disarming through internet              | 1-2-3        |
| Disarming through end-user PC software  | 1-2-3        |
| Disarming through voice module (phone)  | 1-2-3        |
| Disarming through SMS                   | 1-2-3        |
| Disarming with keyswitch                | 1-2-4        |
| Disarming through Installer PC software | 1-2          |

| •०००० Bell 중                           | 2:39 PM                                    | * 98% 📟 |
|----------------------------------------|--------------------------------------------|---------|
| Disarmi<br>John Sr<br>Recepti<br>14Nov | ng with remote<br>nith<br>on Area<br>14h35 |         |

Information Index 1: Date and Time 2: Area Name 3: Zone / User / Module Name 4: ID 5: Module Serial Number

#### **Trouble Event Messages**

| Message                                                 | Information* |
|---------------------------------------------------------|--------------|
| AC power failure on control panel                       | 1            |
| Battery failure on control panel                        | 1            |
| Bell overload on control panel                          | 1            |
| Bell disconnected from control panel                    | 1            |
| Phone line trouble on control panel                     | 1            |
| Pager communication from control panel failed           | 1-4          |
| Central station communication from control panel failed | 1-4          |
| Voice communication from control panel failed           | 1            |
| Installer PC communication from control panel failed    | 1            |
| Date and time loss on control panel                     | 1            |
| RF interference detected on system's wireless           | 1            |
| communication                                           |              |
| Tamper trouble on module                                | 1-3- 5       |
| Phone line trouble on module                            | 1-3-5        |
| Central station communication from module failed        | 1-3- 5       |
| Printer module trouble                                  | 1-3-5        |
| AC power failure on bus or wireless module              | 1-3-5        |
| Battery failure on bus or wireless module               | 1-3-5        |
| Auxiliary power overload on bus or wireless module      | 1-3-5        |
| Missing module                                          | 1-3- 5       |
| Tamper trouble on zone                                  | 1-2-3-5      |
| Trouble on fire zone                                    | 1-2-3-5      |
| Low battery on wireless zone                            | 1-2-3-5      |
| Missing wireless zone (supervision loss)                | 1-2-3-5      |
| Auxiliary power overload on control panel               | 1            |
| Communication with GSM network lost                     | 1            |
| GSM communication with control panel lost               | 1            |
| GSM/GPRS module: Tamper Trouble                         | 1            |
| GSM/GPRS module: Please check inactive SIM card #       | 1            |
| connectivity                                            |              |
| Trouble on module - direct light                        | 1-3-5        |
| Trouble on module - bus voltage trouble                 | 1-3-5        |
| Trouble on module - self-test failure                   | 1-3-5        |
| Zone anti-mask (transparency or proximity)              | 1-2-3-5      |
| Zone anti-mask (dirty lens)                             | 1-2-3-5      |

AC power failure on control panel 13Nov 15h07

- Information Index
- 1: Date and Time
- 2: Area Name
- 3: Zone / User / Module Name
- 4: ID
- 5: Module Serial Number

#### **Trouble Restore Messages**

| Message                                                   | Information* |
|-----------------------------------------------------------|--------------|
| AC power restored on control panel                        | 1            |
| Battery power restored on control panel                   | 1            |
| Bell restored on control panel                            | 1            |
| Bell connected on control panel                           | 1            |
| Phone line restored on control panel                      | 1            |
| Central station communication from control panel restored | 1-4          |
| Date and time restored on control panel                   | 1            |
| System wireless communication restored                    | 1            |
| Tamper restored on module                                 | 1-3-5        |
| Phone line restored on module                             | 1-3-5        |
| Central station communication from module restored        | 1-3-5        |
| Printer module restored                                   | 1-3-5        |
| AC power restored on bus or wireless module               | 1-3-5        |
| Battery power restored on bus or wireless module          | 1-3-5        |
| Auxiliary power restored on bus module                    | 1-3-5        |
| Missing module restored                                   | 1-3-5        |
| Tamper restored on module                                 | 1-2-3-5      |
| Fire zone restored                                        | 1-2-3-5      |
| Battery on wireless zone restored                         | 1-2-3-5      |
| Wireless zone restored                                    | 1-2-3-5      |
| Auxiliary power restored on control panel                 | 1            |
| Communication with GSM network restored                   | 1            |
| GSM communication with control panel restored             | 1            |
| GSM/GPRS module: SIM card # connectivity restore          | 1            |
| GSM/GPRS module: Tamper Restore                           | 1            |
| GSM/GPRS module: SIM card # connectivity restore          | 1            |
| SIM Card initializing, please try again in # minutes      | 1            |
| Trouble on module - direct light restore                  | 1-3-5        |
| Trouble on module - bus voltage trouble restore           | 1-3-5        |
| Trouble on module - self-test failure restore             | 1-3-5        |
| Zone anti-mask (transparency or proximity) restore        | 1-2-3-5      |
| Zone anti-mask (dirty lens) restore                       | 1-2-3-5      |

#### UC300 Messages

If your PCS250 is connected to an UC300 Universal Converter, the SMS messages will be different from non-connected units. The following table lists all pre-defined text messages that can be sent. These messages follow the 8-bit or 16-bit SMS protocol and include the elements from the information column. The messages will also use the labels programmed in the system for the area name, zone name, user name, and module name.

### UC300 Alarm Messages

| Message                          | Information* |
|----------------------------------|--------------|
| Medical alarm                    | 1-2-3        |
| Personal emergency alarm         | 1-2-3        |
| Fail to report in                | 2-3          |
| Fire alarm                       | 1-2-3        |
| Smoke alarm                      | 1-2-3        |
| Combustion alarm                 | 1-2-3        |
| Water Flow alarm                 | 1-2-3        |
| Heat alarm                       | 1-2-3        |
| Pull Station alarm               | 1-2-3        |
| Duct alarm                       | 1-2-3        |
| Flame alarm                      | 1-2-3        |
| Near alarm                       | 1-2-3        |
| Panic alarm                      | 1-2-3        |
| Duress alarm                     | 1-2-3        |
| Silent alarm                     | 1-2-3        |
| Audible alarm                    | 1-2-3        |
| Duress - access granted alarm    | 1-2-3        |
| Duress - egress granted          | 1-2-3        |
| Burglar alarm                    | 1-2-3        |
| Perimeter alarm                  | 1-2-3        |
| Interior alarm                   | 1-2-3        |
| 24 Hr. alarm                     | 1-2-3        |
| Entry/Exit alarm                 | 1-2-3        |
| Day/Night alarm                  | 1-2-3        |
| Outdoor alarm                    | 1-2-3        |
| Tamper alarm                     | 1-2-3        |
| Near alarm                       | 1-2-3        |
| Intrusion verifier alarm         | 2-3          |
| General alarm                    | 2-3          |
| Polling loop open alarm          | 2-3          |
| Polling loop short alarm         | 2-3          |
| Sensor tamper                    | 1-2-3        |
| Expansion module failure alarm   | 2-3          |
| Silent burglary                  | 1-2-3        |
| Sensor supervision failure alarm | 1-2-3        |

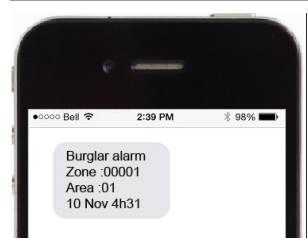

Information Index 1: Zone / User 2: Area 3:Date and Time

### UC300 Arming/Disarming Messages

| Message                        | Information* |
|--------------------------------|--------------|
| Arm/disarm                     | 2-3          |
| Arm/disarm by user             | 1-2-3        |
| Group arm /disarm              | 2-3          |
| Automatic arm /disarm          | 2-3          |
| Remote arm/disarm              | 2-3          |
| Quick arm/disarm               | 2-3          |
| Keyswitch arm/disarm           | 1-2-3        |
| Stay arm/disarm                | 2-3          |
| Keyswitch stay arm/disarm      | 2-3          |
| Exception arm /disarm          | 1-2-3        |
| Early arm /disarm              | 1-2-3        |
| Late arm /disarm               | 1-2-3        |
| Re-arm after alarm arm /disarm | 2-3          |

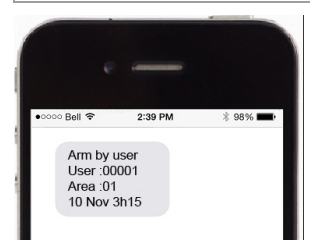

Information Index 1: Zone / User 2: Area 3:Date and Time

### **UC300 Trouble Messages**

| Message                  | Information* |
|--------------------------|--------------|
| 24 Hr. non-burglary      | 1-2-3        |
| Gas detection            | 1-2-3        |
| Refrigeration            | 1-2-3        |
| Loss of heat             | 1-2-3        |
| Water leakage            | 1-2-3        |
| Foil break               | 1-2-3        |
| Day trouble              | 1-2-3        |
| Low bottled gas level    | 1-2-3        |
| High temp                | 1-2-3        |
| Low temp                 | 1-2-3        |
| Loss of air flow         | 1-2-3        |
| Carbon monoxide detected | 1-2-3        |
| Tank level               | 1-2-3        |
| Fire supervisory         | 1-2-3        |
| Low water pressure       | 1-2-3        |
| Low CO2                  | 1-2-3        |
| Gate valve sensor        | 1-2-3        |
| Low water level          | 1-2-3        |

| Message                         | Information* |
|---------------------------------|--------------|
| Pump activated                  | 1-2-3        |
| Pump failure                    | 1-2-3        |
| System trouble                  | 2-3          |
| AC loss                         | 2-3          |
| Low system battery              | 2-3          |
| RAM checksum bad                | 2-3          |
| ROM checksum bad                | 2-3          |
| System reset                    | 2-3          |
| Panel program changed           | 2-3          |
| Self-test failure               | 2-3          |
| System shutdown                 | 2-3          |
| Battery test failure            | 2-3          |
| Ground fault                    | 2-3          |
| Battery missing/dead            | 2-3          |
| Power supply over current       | 2-3          |
| Engineer reset                  | 2-3          |
| Sounder/Relay troubles          | 2-3          |
| Bell 1                          | 2-3          |
| Bell 2                          | 2-3          |
| Alarm relay                     | 2-3          |
| Trouble relay                   | 2-3          |
| Reversing relay                 | 2-3          |
| Notification appliance ckt. #3  | 2-3          |
| Notification appliance ckt. #4  | 2-3          |
| System peripheral troubles      | 2-3          |
| Polling loop open               | 2-3          |
| Polling loop short              | 2-3          |
| Expansion module failure        | 2*-3         |
| Repeater failure                | 2-3          |
| Local printer paper out         | 2-3          |
| Local printer failure           | 2-3          |
| Expansion module DC loss        | 1-2-3        |
| Expansion module low battery    | 2-3          |
| Expansion module reset          | 1-2-3        |
| Expansion module tamper         | 2*-3         |
| Expansion module AC loss        | 2-3          |
| Expansion module self-test fail | 1-2-3        |
| RF receiver jam detect          | 2-3          |
| Communication troubles          | 2*-3         |
| Telco 1 fault                   | 2*-3         |
| Telco 2 fault                   | 2-3          |
| Long range radio                | 2-3          |
| Fail to communicate             | 2*-3         |
| Loss of radio supervision       | 2-3          |
| Loss of central polling         | 2*-3         |
| Long range radio VSWR problem   | 2-3          |
| Protection loop trouble         | 2-3          |

| Message                             | Information* |
|-------------------------------------|--------------|
| Protection loop trouble             | 2-3          |
| Protection loop open                | 2-3          |
| Protection loop short               | 2-3          |
| Fire trouble                        | 2-3          |
| Exit error alarm (zone)             | 2-3          |
| Panic zone trouble                  | 1-2-3        |
| Hold-up zone trouble                | 1-2-3        |
| Swinger trouble                     | 1-2-3        |
| Cross-zone trouble                  | 1-2-3        |
| Sensor trouble                      | 1-2-3        |
| Loss of supervisory - FR            | 1-2-3        |
| Loss of supervisory - RPM           | 1-2-3        |
| Sensor tamper                       | 1-2-3        |
| RF transmitter low battery          | 1-2-3        |
| Smoke detector high sensitivity     | 1-2-3        |
| Smoke detector low sensitivity      | 1-2-3        |
| Intrusion detector high sensitivity | 1-2-3        |
| Intrusion detector low sensitivity  | 1-2-3        |
| Sensor self-test failure            | 1-2-3        |
| Sensor watch trouble                | 1-2-3        |
| Drift compensation error            | 1-2-3        |
| Maintenance alert                   | 1-2-3        |
| Late to open                        | 2-3          |
| Late to close                       | 2-3          |
| Auto-arm failure trouble            | 2-3          |
| Partial arm trouble                 | 2-3          |
| Exit error                          | 1-2-3        |
| User on premises                    | 1-2-3        |
| Recent close                        | 2-3          |
| Wrong code entry                    | 2-3          |
| Legal code entry                    | 2-3          |
| Auto-arm time extended trouble      | 1-2-3        |
| Panic alarm reset                   | 2-3          |
| Service on / off premises           | 2-3          |

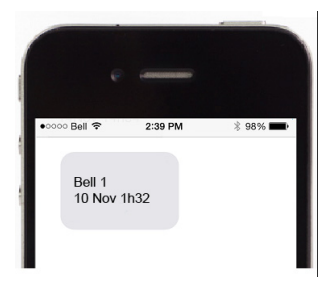

- Information Index 1: Zone / User 2: Area 3:Date and Time
- \*: Module ID will be reported.

### **UC300 Trouble Restore Messages**

| Message                                | Information* |
|----------------------------------------|--------------|
| 24 Hr. non-burglary restore            | 1-2-3        |
| Gas detection restore                  | 1-2-3        |
| Refrigeration restore                  | 1-2-3        |
| Loss of heat restore                   | 1-2-3        |
| Water leakage restore                  | 1-2-3        |
| Foil break restore                     | 1-2-3        |
| Day trouble restore                    | 1-2-3        |
| Low bottled gas level restore          | 1-2-3        |
| High temp restore                      | 1-2-3        |
| Low temp restore                       | 1-2-3        |
| Loss of air flow restore               | 1-2-3        |
| Carbon monoxide detected restore       | 1-2-3        |
| Tank level restore                     | 1-2-3        |
| Fire supervisory restore               | 1-2-3        |
| Low water pressure restore             | 1-2-3        |
| Low CO2 restore                        | 1-2-3        |
| Gate valve sensor restore              | 1-2-3        |
| Low water level restore                | 1-2-3        |
| Pump activated restore                 | 1-2-3        |
| Pump failure restore                   | 1-2-3        |
| System trouble restore                 | 2-3          |
| AC loss restore                        | 2-3          |
| Low system battery restore             | 2-3          |
| RAM checksum bad restore               | 2-3          |
| ROM checksum bad restore               | 2-3          |
| System reset restore                   | 2-3          |
| Panel program changed                  | 2-3          |
| Self-test failure restore              | 2-3          |
| System shutdown restore                | 2-3          |
| Battery test failure restore           | 2-3          |
| Ground fault restore                   | 2-3          |
| Battery missing/dead restore           | 2-3          |
| Power supply over current restore      | 2-3          |
| Engineer reset restore                 | 2-3          |
| Sounder/Relay troubles restore         | 2-3          |
| Bell 1 restore                         | 2-3          |
| Bell 2 restore                         | 2-3          |
| Alarm relay restore                    | 2-3          |
| Trouble relay restore                  | 2-3          |
| Reversing relay restore                | 2-3          |
| Notification appliance ckt. #3 restore | 2-3          |
| Notification appliance ckt. #4 restore | 2-3          |
| System peripheral troubles restore     | 2-3          |
| Polling loop open restore              | 2-3          |
| Polling loop short restore             | 2-3          |

| Message                                     | Information* |
|---------------------------------------------|--------------|
| Expansion module failure restore            | 2*-3         |
| Repeater failure restore                    | 2-3          |
| Local printer paper out restore             | 2-3          |
| Local printer failure restore               | 2-3          |
| Expansion module DC loss restore            | 1-2-3        |
| Expansion module low battery restore        | 2-3          |
| Expansion module reset restore              | 1-2-3        |
| Expansion module tamper restore             | 2-3          |
| Expansion module AC loss restore            | 2-3          |
| Expansion module self-test fail restore     | 1-2-3        |
| RF receiver jam detect restore              | 2-3          |
| Communication troubles restore              | 2*-3         |
| Telco 1 fault restore                       | 2*-3         |
| Telco 2 fault restore                       | 2-3          |
| Long range radio restore                    | 2-3          |
| Fail to communicate restore                 | 2*-3         |
| Loss of radio supervision restore           | 2-3          |
| Loss of central polling restore             | 2*-3         |
| Long range radio VSWR problem restore       | 2-3          |
| Protection loop trouble restore             | 2-3          |
| Protection loop trouble restore             | 2-3          |
| Protection loop open restore                | 2-3          |
| Protection loop short restore               | 2-3          |
| Fire trouble restore                        | 2-3          |
| Exit error alarm (zone) restore             | 2-3          |
| Panic zone trouble restore                  | 1-2-3        |
| Hold-up zone trouble restore                | 1-2-3        |
| Swinger trouble restore                     | 1-2-3        |
| Cross-zone trouble restore                  | 1-2-3        |
| Sensor trouble restore                      | 1-2-3        |
| Loss of supervisory - FR restore            | 1-2-3        |
| Loss of supervisory - RPM restore           | 1-2-3        |
| Sensor tamper restore                       | 1-2-3        |
| RF transmitter low battery restore          | 1-2-3        |
| Smoke detector high sensitivity restore     | 1-2-3        |
| Smoke detector low sensitivity restore      | 1-2-3        |
| Intrusion detector high sensitivity restore | 1-2-3        |
| Intrusion detector low sensitivity restore  | 1-2-3        |
| Sensor self-test failure restore            | 1-2-3        |
| Sensor watch trouble restore                | 1-2-3        |
| Drift compensation error restore            | 1-2-3        |
| Maintenance alert restore                   | 1-2-3        |
| Late to open restore                        | 2-3          |
| Late to close restore                       | 2-3          |
| Auto-arm failure trouble restore            | 2-3          |
| Partial arm trouble restore                 | 2-3          |
| Exit error restore                          | 1-2-3        |

Text Messages

| Message                        | Information* |
|--------------------------------|--------------|
| User on premises               | 1-2-3        |
| Recent close                   | 2-3          |
| Wrong code entry               | 2-3          |
| Legal code entry               | 2-3          |
| Auto-arm time extended trouble | 1-2-3        |
| Panic alarm reset              | 2-3          |
| Service on / off premises      | 2-3          |

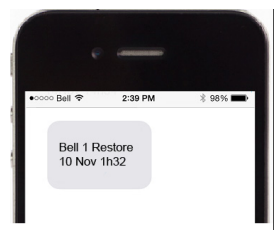

Information Index 1: Zone / User 2: Area 3:Date and Time

\*: Module ID will be reported.

## Index

## Α

| Alarm Messages | 42 |
|----------------|----|
| Antenna        | 9  |
| bandwidth      | 9  |
| extension      | 18 |
| installation   | 18 |
| APN            |    |
| password       | 20 |
| user name      | 20 |
| Arm/Disarm     | 29 |
| messages       | 39 |
| Audio jack     | 6  |

## В

| Backup phone number  |  |
|----------------------|--|
| Backup reporting     |  |
| Bandwidth saver mode |  |

## С

| Cancel SMS                          | 37     |
|-------------------------------------|--------|
| Communicating Using Text Messages   | 19     |
| Communication loss                  | 7      |
| Compatibility                       | 5      |
| Configuring the PCS250              | 19     |
| Consumption                         | 9      |
| Control panel 4, 8, 10, 12, 15, 20, | 23, 24 |
| presence                            |        |
| programming                         | 26     |
| reporting events                    | 28     |
| CVT485                              | 15, 16 |

## D

| Default volume     |   |
|--------------------|---|
| Digiplex EVO       |   |
| Disarming messages |   |
| Domain name        |   |
| Dual SIM card      | 8 |

## E

| E55                      | 5              |
|--------------------------|----------------|
| E65                      | 5              |
| EN certification         | 9              |
| Encryption               | 9              |
| End-user SMS programming |                |
| Event Call Options       |                |
| EVO                      | 22, 23, 24, 27 |
| EVO Series               |                |
| EVO192                   | 5              |
| EVO48                    | 5              |
| External power input     | 15, 16         |
| D 40                     |                |

Page 49

### F

| Firmware upgrades       | 33 |
|-------------------------|----|
| Forwarding SMS Messages | 20 |
| Front cover             |    |
|                         |    |

## G

| GPRS                     |  |
|--------------------------|--|
| channel                  |  |
| network                  |  |
| remote access            |  |
| reporting                |  |
| Ground                   |  |
| GSM                      |  |
| cell phone network       |  |
| connection LED           |  |
| network connection loss  |  |
| reporting                |  |
| reporting options        |  |
| volume                   |  |
| GSM vs. GPRS Connections |  |
| GSM/GPRS modem           |  |

## I

| Included Items                     | 5 |
|------------------------------------|---|
| Internet failure                   |   |
| IP Address                         |   |
| IP Port                            |   |
| IPR512 GPRS/IP Monitoring Receiver |   |
| IPRS-7                             |   |
|                                    |   |

## Κ

| K641           | 5  |
|----------------|----|
| K641R          | 5  |
| Knockout holes | 18 |

## L

| Labels                         |   |
|--------------------------------|---|
| Landline                       | , |
| backup                         |   |
| primary                        |   |
| Languages                      |   |
| LED                            | 6 |
| LED Feedback                   | 7 |
| Light-emitting diodes. See LED |   |
| List of SMS commands           |   |
| Loss of GSM service            |   |
|                                |   |

## Μ

| Master Programming |   |
|--------------------|---|
| MG series          | 5 |
| MG/SP / E-Series   |   |
| MG/SP/E            |   |
| Module supervision |   |

| N                         |                       |
|---------------------------|-----------------------|
| NEware                    |                       |
| 0                         |                       |
| Operating Temperature     | 9                     |
| Ρ                         |                       |
| PCS250                    | 1                     |
| communication loss        | 7                     |
| configuration             |                       |
| LED feedback              | 7                     |
| overview                  | 6                     |
| reset                     |                       |
| specifications            |                       |
| Phone number              | 4, 15, 29, 32, 35, 36 |
| Power input               | 9                     |
| Power supply              |                       |
| connections               |                       |
| Pre-defined text messages |                       |
| Primary phone number      |                       |
| Private Network           |                       |
| Programming phone numbers |                       |
| Provider redundancy       | 8                     |
| Public Network            |                       |
| R                         |                       |

### n

| Receiver settings       |   |
|-------------------------|---|
| Receiving Text Messages |   |
| Registration parameters |   |
| Remote access           |   |
| Required/Optional Items | 5 |
| Reset                   |   |
| Rod antenna             |   |
| RS485 link              |   |
| RX                      |   |
|                         |   |

## S

| Serial cable       |                        |   |
|--------------------|------------------------|---|
| Serial cable conne | ctor                   |   |
| Serial port        |                        |   |
| Signal strength    |                        |   |
| SIM card           |                        |   |
| connection .       |                        |   |
| error              |                        | 7 |
| installation .     |                        |   |
| socket             |                        |   |
| SMS                |                        |   |
| backup repo        | rting                  |   |
| commands .         | <u> </u>               |   |
| languages          |                        |   |
| messages           |                        |   |
| phone numb         | per special characters |   |
| protocol           | •                      | 9 |
| •                  |                        |   |

|                              | 20  |
|------------------------------|-----|
| text message format          |     |
| SMS commands                 |     |
| APN                          |     |
| APN password                 | 30  |
| ΔΡΝ μερ                      | 30  |
| arm/dicarm                   |     |
| dim/uisdim                   |     |
| Clear APN                    |     |
| clear domain name            |     |
| disable bandwidth saver mode |     |
| enable bandwidth saver mode  |     |
| GPRS remote access           |     |
| IP address                   |     |
| reset PCS250                 |     |
| set domain name              |     |
| signal strength              |     |
| volume                       |     |
| SP Series                    |     |
| Specifications               | 8.9 |
| Supervision                  | 34  |
| Switching reporting methods  | 12  |
| Switching reporting methods  |     |
| System fosturos              | 0   |
| System reatures              | 4   |
|                              |     |

## Т

| Tamper switch             |   |
|---------------------------|---|
| TCP/IP password           |   |
| Technical specifications  | 9 |
| Text message notification |   |
| Text Messages             |   |
| Text messages             |   |
| Trouble event messages    |   |
| Trouble restore messages  |   |
| Troubles                  |   |
|                           |   |

## U

| UC300 Connection          | 14 |
|---------------------------|----|
| UC300 SMS messages        |    |
| Upload/download           |    |
| User PC Software Password |    |

### ۷

| VDMP3                      | 11, 15 |
|----------------------------|--------|
| connections                | 15     |
| Viewing GSM IP information | 37     |
| VOLOUT                     | 15     |
| Volume                     | 15     |
| VSMS command               | 25     |

### W

| Wait for call . |             | 33 |
|-----------------|-------------|----|
| Wall-Mount I    | nstallation | 18 |
| Wire length .   |             | 15 |

### Notes

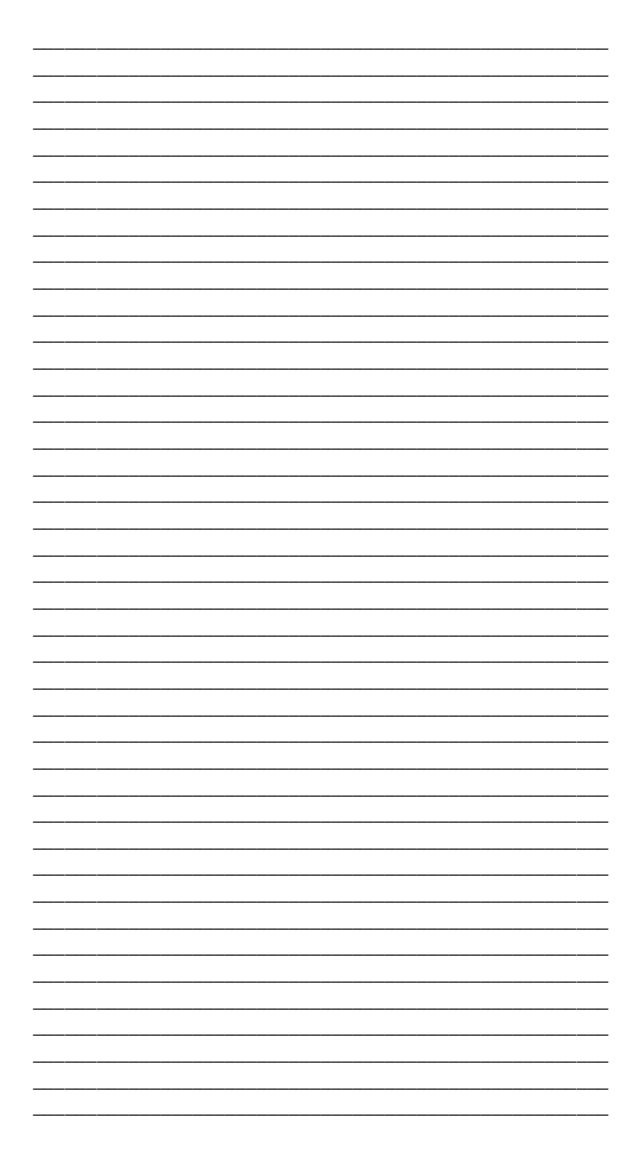

### Warranty

For complete warranty information, please visit www.paradox.com/terms. Your use of the Paradox product signifies your acceptance of all warranty terms and conditions. Paradox, Spectra, EVO, Digiplex and BabyWare are trademarks or registered trademarks of Paradox Security Systems (Bahamas) Ltd. or its affiliates in Canada, the United States and/or other countries. For the latest product approvals, such as UL and CE, please visit www.paradox.com.

© 2014 Paradox Security Systems Ltd. All rights reserved. Specifications may change without prior notice.

### Patents

One or more of the following US patents may apply: 7046142, 6215399, 6111256, RE40650, 5920259, 5886632, 5571803 and RE39406 and other pending patents may apply. Canadian and international patents may also apply.

#### For certified Paradox distributors:

For technical support in Canada or the U.S., call 1-800-791-1919, Monday to Friday from 8:00 a.m. to 8:00 p.m. EST. For technical support outside Canada and the U.S., call 00-1-450-491-7444, Monday to Friday from 8:00 a.m. to 8:00 p.m. EST.

To learn more about the complete line of Paradox products, please visit www.paradox.com.

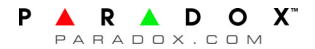